# **Instalace Meditelu verze 3**

# Systémové požadavky

- Operační systém Windows 10, Windows 11.
- .NET Framework verze 4.8.

# Použití

```
Meditel-installer.exe [/S] [/SERVER=server] [/PORT=port] [/TLS=stav]
[/ANSWERBACK=kód] [/D=instalační_adresář]
```

# Popis

Pro spuštění instalátoru jsou vyžadována administrátorská práva.

Instalace se provádí standardně do adresáře C:\Meditel a to proto, aby k následným automatickým aktualizacím nebylo vyžadováno administrátorských práv.

V rámci instalace se na ploše automaticky vytvoří zástupce Meditelu s názvem IS L3 a to pro všechny uživatele systému (zástupce se vytvoří v adresáři All Users).

Instalaci lze spustit v neinteraktivním režimu, to znamená, že celý proces instalace proběhne bez zásahu uživatele. V tomto případě je ale nutné spustit instalaci s příslušnými parametry.

Aktualizace Meditelu se provádí automaticky a není k ní potřeba administrátorských práv. Při každém spuštění Meditelu a jeho připojení k serveru se provede vyhledání jeho aktualizace a v případě nalezení je aktualizace okamžitě nainstalována bez zásahu uživatele. Předpokladem je, aby běžní uživatelé měli právo zápisu do adresáře, ve kterém je Meditel nainstalován.

Odinstalace programu se provádí standardním způsobem v operačním systému.

### Parametry

/S

Provede neinteraktivní (tichou) instalaci.

#### /SERVER=<u>server</u>

Nastaví IS L3 server na <u>server</u>. Musí jít o IP adresu nebo doménové jméno.

#### /PORT=<u>port</u>

Nastaví port IS L3 serveru na port. Výchozí hodnota je 23.

#### /TLS=<u>stav</u>

Nastaví šifrování spojení pomocí TLS na <u>stav</u>. Povolené hodnoty jsou "True" nebo "False".

```
Mediso Art s.r.o.
```

Výchozí hodnota je "False".

/ANSWERBACK=<u>kód</u>

Nastaví answerback klienta na hodnotu kód. Výchozí hodnota je prázdná.

/D=instalační\_adresář

Nainstaluje Meditel do adresáře <u>instalační\_adresář</u>. Výchozí hodnota je C:\Meditel. Tento parametr musí být uveden jako poslední.

#### Příklady

> Meditel-installer.exe

provede klasickou interaktivní instalaci.

```
> Meditel-installer.exe /S /SERVER=192.168.1.33 /PORT=23 /TLS=True
/ANSWERBACK=Ucetni /D=C:\Meditel
```

provede neinteraktivní instalaci do adresáře C:\Meditel, server nastaví na 192.168.1.33, port serveru nastaví na 23, zapne šifrování pomocí TLS a answerback klienta nastaví na hodnotu Ucetni.

# Snímky obrazovky z průběhu instalace

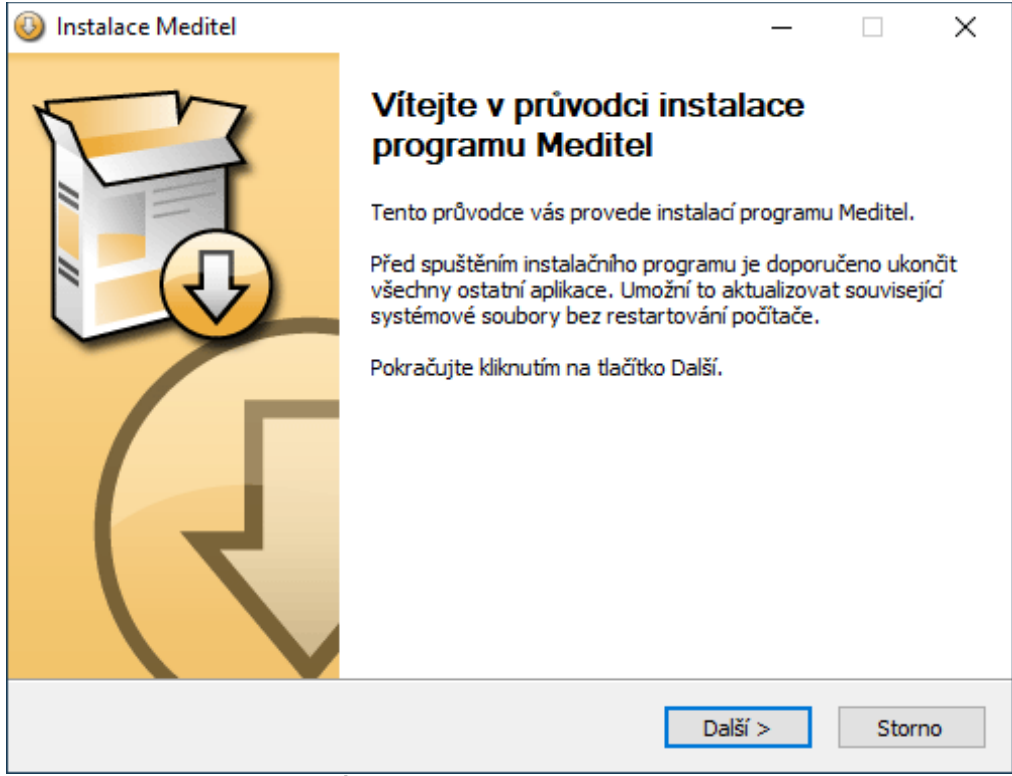

Úvodní obrazovka instalátoru.

| 🕘 Instalace Meditel                                                      |                                                                       |                                             | _                                     |                         | ×  |
|--------------------------------------------------------------------------|-----------------------------------------------------------------------|---------------------------------------------|---------------------------------------|-------------------------|----|
|                                                                          | Volba umístění instalace<br>Výběr instalační složky programu Meditel. |                                             |                                       |                         |    |
| Instalační program nain<br>jiné složky, klikněte na t<br>tlačítko Další. | staluje program Medite<br>tlačítko Procházet a vyt                    | l do následující slo<br>perte jinou složku. | žky. Chcete-li ir<br>Pokračujte klikr | nstalovat d<br>nutím na | lo |
| Cilová složka<br>C: Meditel                                              |                                                                       |                                             | Proch                                 | názet                   | ]  |
| Požadované místo: 622<br>Volné místo: 9.5 GB<br>Meditel Installer        | 2.0 KB                                                                |                                             |                                       |                         |    |
|                                                                          |                                                                       | < Zpět                                      | Další >                               | Storr                   | no |

Výběr instalačního adresáře. Instalace se provádí standardně do adresáře C:\Meditel a to proto, aby k následným automatickým aktualizacím nebylo vyžadováno administrátorských práv. Běžní uživatelé musí mít do instalačního adresáře právo zápisu.

| 🕓 Instalace Meditel                                                                  |                                                            | _     |       | ×  |  |  |  |
|--------------------------------------------------------------------------------------|------------------------------------------------------------|-------|-------|----|--|--|--|
|                                                                                      | <b>Parametry připojení</b><br>Zadejte parametry připojení. |       |       |    |  |  |  |
| Zadejte IS L3 server, ke kterému se má Meditel připojit.                             |                                                            |       |       |    |  |  |  |
| Server:                                                                              | 192.168.1.33                                               |       |       |    |  |  |  |
| Port:                                                                                | 23                                                         |       |       |    |  |  |  |
| TLS (šifrované                                                                       | spojení)                                                   |       |       |    |  |  |  |
| Také můžete vyplnit údaj Answerback, který umožní jednoznačnou identifikaci klienta. |                                                            |       |       |    |  |  |  |
| Answerback:                                                                          | Ucetni                                                     |       |       |    |  |  |  |
| Meditel Installer ———                                                                | < Zpět Insta                                               | lovat | Store | no |  |  |  |

Zadání parametrů připojení. Položky se předvyplní z předchozí instalace.

| Instalace Meditel |                                                          | _       |       | $\times$ |
|-------------------|----------------------------------------------------------|---------|-------|----------|
|                   | Instalace dokončena<br>Instalace byla úspěšně dokončena. |         |       |          |
| Dokončeno         |                                                          |         |       |          |
| Podrobnosti       |                                                          |         |       |          |
|                   |                                                          |         |       |          |
|                   |                                                          |         |       |          |
|                   |                                                          |         |       |          |
| Meditel Installer |                                                          |         |       |          |
|                   | < Zpět                                                   | Další > | Storr | ю        |

Průběh instalace. Tlačítkem Zobrazit detaily lze zobrazit podrobnější informace.

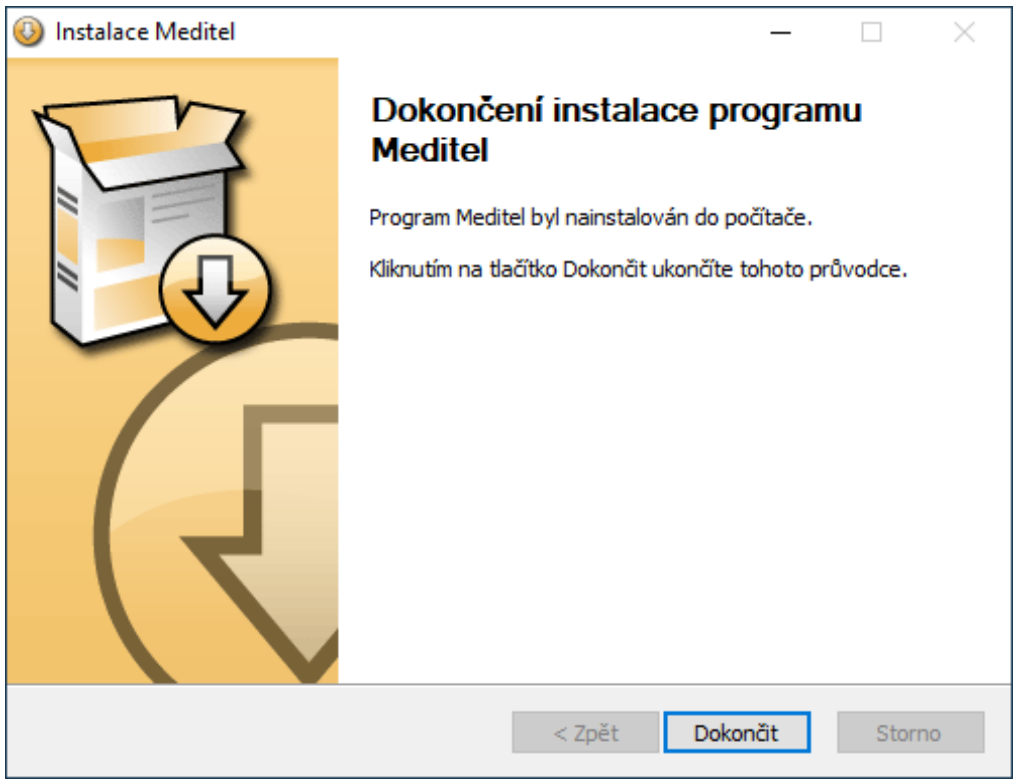

Hotovo. Instalace je dokončena.